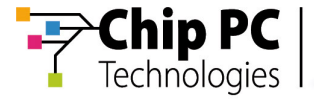

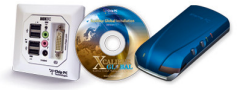

# **Technical Brief**

# Exporting a List of Device MAC Addresses from Xcalibur Global

**Document Version 1.0** 

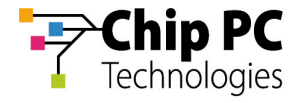

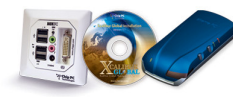

© 2006 Chip PC (UK) Ltd., Chip PC (Israel) Ltd. All rights reserved.

The information contained in this document represents the current view of Chip PC on the issues discussed as of the date of publication. As Chip PC must respond to changing market conditions, it should not be interpreted to be a commitment on the part of Chip PC, and Chip PC cannot guarantee the accuracy of any information presented after the date of publication.

This Guide is for informational purposes only. CHIPPC MAKES NO WARRANTIES, EXPRESS OR IMPLIED, IN THIS DOCUMENT.

Xcalibur Global, Chip PC and the Chip PC logo are either trademarks or registered trademarks of Chip PC.

Products mentioned in this document may be registered trademarks or trademarks of their respective owners.

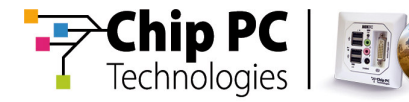

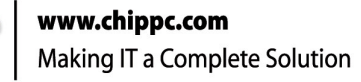

# **Table of Contents**

| Chapter 1 | Preface                                   | 5             |
|-----------|-------------------------------------------|---------------|
|           | Intended Audience                         | 5             |
|           | Scope                                     | 5             |
|           | Objectives                                | 5             |
|           | Prerequisites                             | 5             |
|           | Reference Materials                       | 5             |
|           | Document Features<br>Conventions<br>Notes | <b>6</b><br>6 |
|           | Chapter Overview                          | 6             |
| Chapter 2 | Create a Query                            | 7             |
|           | Access the Query Option                   | 7             |
|           | Define the Query Parameters               | 8             |
| Chapter 3 | Save Query Results                        | 11            |
|           | View Query Results                        | .11           |
|           | Export Query Results                      | .12           |
| Chapter 4 | View MAC Addresses in Exported File       | 15            |
|           | View MAC Addresses                        | .15           |

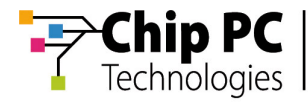

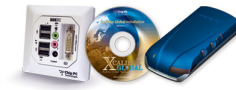

This page has intentionally been left blank

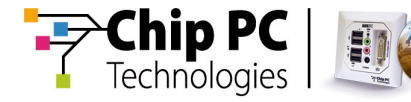

# Chapter 1 Preface

This chapter provides general information about the document.

#### **Intended Audience**

This document is intended for users with basic knowledge in the use of Xcalibur Global.

#### Scope

This document is applicable to Xcalibur Global 1.1 rev. 2.

#### **Objectives**

After reading this document, the reader should know how to use **Xcalibur Global** to export and save to an external file, a list of MAC addresses of all the device clients connected to **Xcalibur Global**.

#### **Prerequisites**

To use this document you will need an installed **Xcalibur Global** environment with connected thin client devices.

#### **Reference Materials**

N/A.

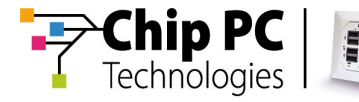

#### **Document Features**

#### Conventions

**Bold** formatting is used to indicate a product name, required selection or screen text entries.

#### Notes

- Notes marked Caution contains warnings about possible loss of data.
- Notes marked Important contain information that is essential to completing a task.
- Notes marked Tip contain explanations of possible results or alternative methods for performing tasks.
- Notes marked Note contain supplemental information.

#### **Chapter Overview**

This document is divided into the following chapters:

- Chapter 1, "Preface", provides general information about the document.
- Chapter 2, "Create a Query", this chapter will explain how to create a query that will find all the device clients connected to Xcalibur Global.
- Chapter 3, "Save Query Results", this chapter will explain how to export the results of the previously created query, to a delimited text file.
- Chapter 4, "View MAC Addresses in Exported File", this chapter will explain how to access the list of MAC addresses in the file that was created in the previous chapter.

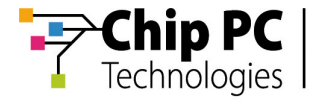

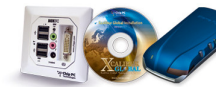

## Chapter 2 Create a Query

This chapter will explain how to create a query that will find all the device clients connected to **Xcalibur Global**.

#### Access the Query Option

- 1) From the Task Bar, select Start.
- 2) From the Start menu, select Programs.
- 3) From the **Programs** menu, select **Xcalibur Global (1.1)**.
- 4) From the **Xcalibur Global (1.1)** program group, run the **Management Console**.
- 5) In the left panel of the **Management Console** screen, in the **Console Root**, double click on **Xcalibur Farm Manager**.
- 6) In the left panel of the **Management Console** screen, in the **Xcalibur Farm Manager** branch, double click on the **Administrative Suite**.
- 7) In the left panel of the **Management Console** screen, in the **Administrative Suite** branch, select **Find**.

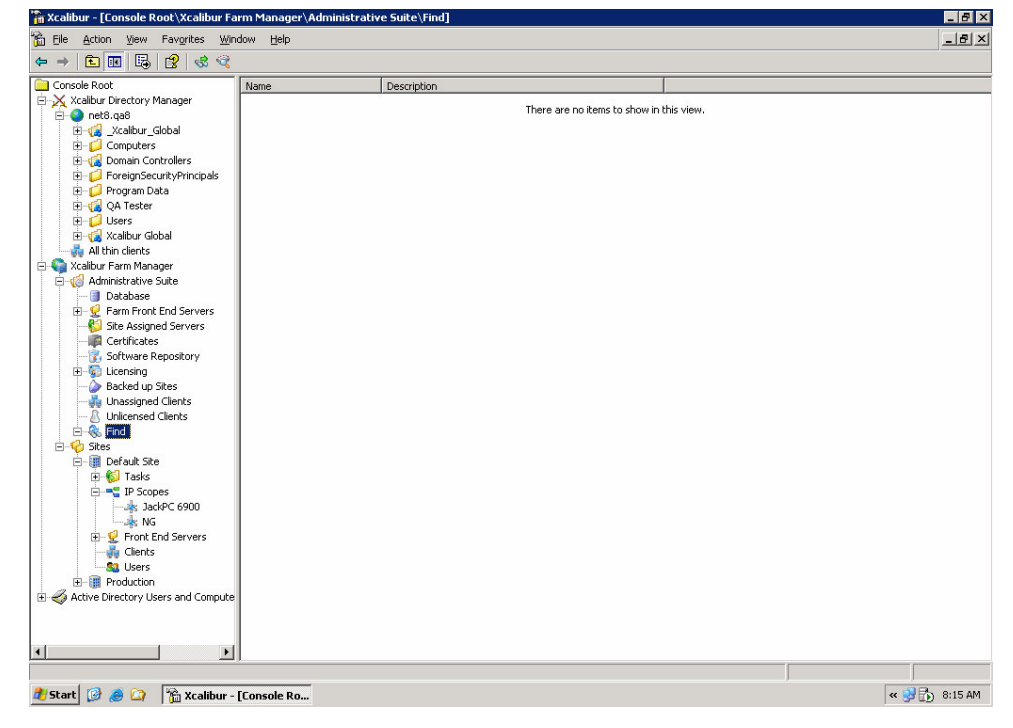

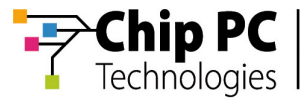

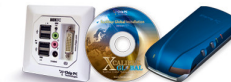

#### **Define the Query Parameters**

- 1) In the left panel of the **Management Console** screen, in the **Administrative Suite** branch, right click on **Find**.
- 2) From the list of options that appears select New.
- 3) From the list of options that appears select Device Search ...

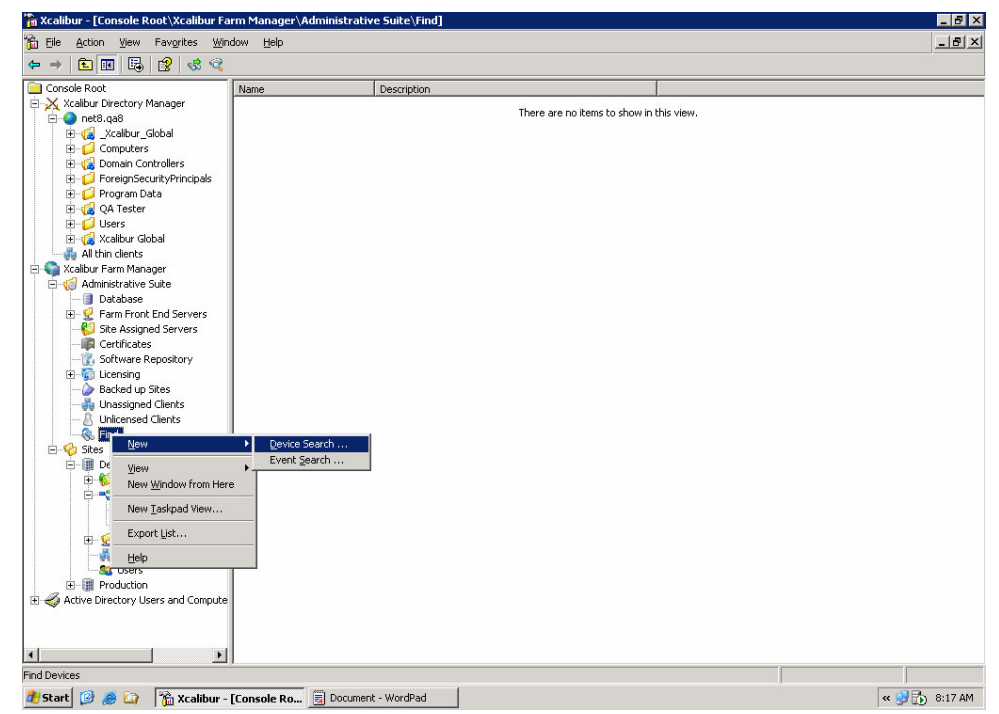

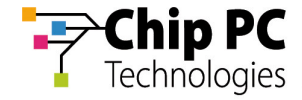

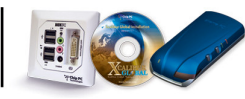

4) A new dialog box named **Find Devices** will appear.

| Find Devices 🛛 🗙                                                         |  |  |  |  |  |  |
|--------------------------------------------------------------------------|--|--|--|--|--|--|
| Save the following search criteria settings as a permanent search filter |  |  |  |  |  |  |
| Search Result Filter Name:                                               |  |  |  |  |  |  |
| Chip PC Client Devices                                                   |  |  |  |  |  |  |
| Search Criteria<br>Search by<br>Device MAC<br>Contains<br>000535         |  |  |  |  |  |  |
| Eind Close                                                               |  |  |  |  |  |  |

- 5) In the **Find Devices** dialog, in the **Search Result Filter Name** field, enter a name for the query results. For illustration purposes, we will be using the name **Chip PC Client Devices** throughout this document.
- 6) In the **Find Devices** dialog, in the **Search by** drop down list, select **Device MAC**.
- 7) In the Find Devices dialog, in the Contains field, enter 000535.
- 8) In the **Find Devices** dialog, click the **Find** button to complete the creation of the query.
- 9) The new query named **Chip PC Client devices** will appear in the **Find** branch (see in next chapter).

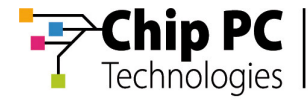

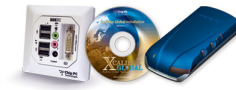

This page has intentionally been left blank

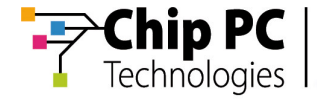

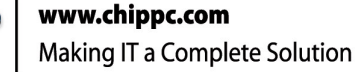

## Chapter 3 Save Query Results

This chapter will explain how to export the results of the previously created query, to a delimited text file.

#### **View Query Results**

- 1) In the left panel of the **Management Console** screen, in the **Find** branch, select the query **Chip PC Client Devices**.
- 2) The query result will appear in the right panel of the **Management Console** screen.
- In the left panel of the Management Console screen, in the Find branch, double click on the query Chip PC Client Devices to refresh the displayed results.

| TCalibur - [Console Root\Xcalibur Far       | ∙m Manager\Admi       | inistrative Suite | Find\Chip PC Client | Devices]     |                    |                    |               | _ 8              |
|---------------------------------------------|-----------------------|-------------------|---------------------|--------------|--------------------|--------------------|---------------|------------------|
| Eile Action View Favorites Wind             | low <u>H</u> elp      |                   |                     |              |                    |                    |               |                  |
| ⊨ →   🗈 📧   🗙 😭 🗔   🖆                       | ? 🕨 🖻 🕤 🛛             | 🔒 Ø 🧤 🛒           | ち 🧔 ጸ 💩 👘           |              |                    |                    |               |                  |
| Console Root                                | Device MAC 🛛 🗠        | IP Address        | SW Platform         | Server IP    | User Name          | Scope Name         | Last State    | Last Report Time |
| 🗆 🔀 Xcalibur Directory Manager              | 📕 00053501872E        | 192.168.8.132     | 6.5.3 Build 120     | 192.168.8.30 |                    | Unlicensed Clients | Disconnected  | 8/15/2006 5:14.  |
| 🖻 🔮 net8.qa8                                | Å 0005350188DF        | 192.168.8.146     | 6.5.3 Build 120     | 192.168.8.30 |                    | Global Scope       |               |                  |
| 🖭 ز _Xcalibur_Global                        | 💰 0005350188E2        | 192.168.8.141     | 6.5.3 Build 120     | 192.168.8.30 |                    | Global Scope       |               |                  |
| E Computers                                 | 💰 0005350188E4        | 192.168.8.150     | 6.5.3 Build 120     | 192.168.8.30 |                    | Global Scope       |               |                  |
| Ga Domain Controllers                       | 💰 0005350188EF        | 192.168.8.138     | 6.5.3 Build 120     | 192.168.8.30 |                    | Global Scope       |               |                  |
| E-  ForeignSecurityPrincipals               | <b>å</b> 000535018906 | 192.168.8.143     | 6.5.3 Build 120     | 192.168.8.30 |                    | Global Scope       |               |                  |
| Program Data                                | <b>a</b> 000535018913 | 192.168.8.140     | 6.5.3 Build 120     | 192.168.8.30 |                    | Global Scope       |               |                  |
| H- QA lester                                | 🔏 00053501892E        | 192.168.8.155     | 6.5.3 Build 120     | 192.168.8.30 |                    | Global Scope       |               |                  |
| H-Users                                     | 8 000535018934        | 192.168.8.136     | 6.5.3 Build 120     | 192.168.8.30 |                    | Unlicensed Clients | Disconnected  | 8/15/2006 5:18   |
| H- Calbur Godal                             | <b>a</b> 000535018943 | 192.168.8.145     | 6.5.3 Build 120     | 192.168.8.30 |                    | Global Scope       |               | 10. 10.          |
| S Vealibur Earm Manager                     | 8 000535018A1C        | 192.168.8.134     | 6.5.3 Build 120     | 192.168.8.30 |                    | Unlicensed Clients | Recovering    | 8/15/2006 5:10   |
| Acalbur Farin Manager                       | A 000535018A20        | 192.168.8.144     | 6.5.3 Build 120     | 192,168,8,30 |                    | Global Scope       |               |                  |
| Autilitistrative Juice                      | A 000535018A2A        | 192,168,8,139     | 6.5.3 Build 120     | 192,168,8,30 |                    | Global Scope       |               |                  |
| H-9 Farm Front End Servers                  | A 000535018A32        | 192,168,8,131     | 6.5.3 Build 120     | 192,168,8,30 |                    | Unlicensed Clients | Disconnected  | 8/15/2006 5:20   |
| Site Assigned Servers                       | A 000535018443        | 192 168 8 142     | 6 5 3 Build 120     | 192 168 8 30 |                    | Global Scope       | Discoratoccou | 0/10/2000 0/20   |
| - Certificates                              | A 000535018451        | 192 168 8 147     | 6 5 3 Build 120     | 192 168 8 30 |                    | Global Scope       |               |                  |
| - Software Repository                       | 3 000535018FBA        | 192 168 8 148     | 6 5 3 Build 120     | 192 168 8 30 |                    | Global Scope       |               |                  |
| H-C Licensing                               | A 000535018EC0        | 192.168.8.141     | 6 5 3 Build 120     | 192 168 8 30 |                    | Global Scope       |               |                  |
| - A Backed up Sites                         | \$ 000535018EE8       | 192.168.8.145     | 6 5 3 Build 120     | 192 168 8 30 |                    | Global Scope       |               |                  |
|                                             | 8 000535010LL0        | 102 169 9 222     | 6 E 2 Puild 120     | 102 149 9 20 | TW@not9 an9        | 102 169 9 222      | Alivo         | 0/16/2006 0.24   |
|                                             | 8 00053501CEE4        | 102 169 9 102     | 6 E 2 Puild 120     | 102.100.0.00 | 1 Wenetor quo      | 15-kpc 4000        | Alivo         | 0/16/2000 0.21   |
| 🖻 🛞 Find                                    | 8 00053501C514        | 102.100.0.102     | 6 E 2 Puild 120     | 102 149 9 20 |                    | JackPC 0900        | Alive         | 9/16/2000 0.24   |
|                                             | 00000001CD00          | 192.100.0.100     | 0.5.5 Duild 120     | 192.100.0.30 | User/200 at 0 as 0 | Clabel Cases       | Allite        | 0/10/2000 0.24   |
| 🖻 🏀 Sites                                   | 00053501E3AD          | 192.166.6.160     | 6.5.3 Bullu 120     | 192.160.0.30 | User2@net0.qa0     | Giubai Scupe       | Al            | 0/14/2000/ 0-24  |
| 🖻 🗐 Default Site                            | C 00053501E966        | 192.160.0.152     | 6.5.3 Bullu 120     | 192.100.0.30 | User I Where you   | NG CLIC            | HINE          | 0/10/2006 0:24   |
| 🕀 🈥 Tasks                                   | 8 00053501EB47        | 192.168.8.179     | 6.5.3 Build 120     | 192.168.8.30 |                    | Global Scope       |               |                  |
| E = IP Scopes                               | 00053501E888          | 192.168.8.178     | 6.5.3 Build 120     | 192.168.8.30 |                    | Global Scope       |               |                  |
|                                             | 6 00053501EBED        | 192.168.8.104     | 6.5.3 Build 120     | 192.168.8.30 |                    | JackPC 6900        | Alive         | 8/16/2006 8:24   |
|                                             | 00053501ED61          | 192.168.8.151     | 6.5.3 Build 120     | 192.168.8.30 | User1@net8.qa8     | NG                 | Alive         | 8/16/2006 8:24   |
| Image: Second End Servers                   | 8 00053501EEEB        | 192.168.8.101     | 6.5.3 Build 120     | 192.168.8.30 |                    | JackPC 6900        | Alive         | 8/16/2006 8:24   |
|                                             |                       |                   |                     |              |                    |                    |               |                  |
| Sers                                        |                       |                   |                     |              |                    |                    |               |                  |
| H- Production                               |                       |                   |                     |              |                    |                    |               |                  |
| Active Directory Users and Compute          |                       |                   |                     |              |                    |                    |               |                  |
|                                             |                       |                   |                     |              |                    |                    |               |                  |
| lect the clients whose parameters correspon | nd to search criteria |                   |                     |              |                    |                    |               | Total: 29        |
| Start 🞯 🙈 🖓 🖄 Xcalibur - [                  | Console Ro            | Document - Word   | Pad                 |              |                    | ,                  |               | « 🕺 🔂 8:25 AM    |

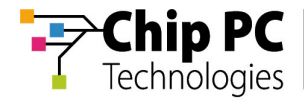

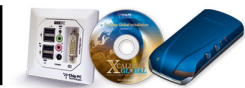

#### **Export Query Results**

- 1) In the left panel of the **Management Console** screen, in the **Find** branch, right click on the query **Chip PC Client Devices**.
- 2) From the list of options that appears select Export List...

| Cile Action wew Pavorites with    | unnow Gelb                              |                 |              |                |                    |              | لقلد            |
|-----------------------------------|-----------------------------------------|-----------------|--------------|----------------|--------------------|--------------|-----------------|
| 🔿 🗈 🖪 🗙 😭 🔂 🤅                     | 3   🕨 🔒 🕘 🕹 🚳 😼 🦉                       | 🛸 🤞 🗶 🥭         |              |                |                    |              |                 |
| Console Root                      | Device MAC 🔺 IP Address                 | SW Platform     | Server IP    | User Name      | Scope Name         | Last State   | Last Report Tir |
| 🔀 Xcalibur Directory Manager      | 8 00053501872E 192.168.8.132            | 6.5.3 Build 120 | 192.168.8.30 |                | Unlicensed Clients | Disconnected | 8/15/2006 5:1-  |
| 🖻 🔮 net8.qa8                      | 🔒 0005350188DF 192.168.8.146            | 6.5.3 Build 120 | 192.168.8.30 |                | Global Scope       |              |                 |
| 🗄 🕼 _Xcalibur_Global              | 3 0005350188E2 192.168.8.141            | 6.5.3 Build 120 | 192.168.8.30 |                | Global Scope       |              |                 |
| E Computers                       | 🔒 0005350188E4 192.168.8.150            | 6.5.3 Build 120 | 192.168.8.30 |                | Global Scope       |              |                 |
| E G Domain Controllers            | 🔒 0005350188EF 192.168.8.138            | 6.5.3 Build 120 | 192.168.8.30 |                | Global Scope       |              |                 |
| E ForeignSecurityPrincipals       | <b>&amp;</b> 000535018906 192.168.8.143 | 6.5.3 Build 120 | 192.168.8.30 |                | Global Scope       |              |                 |
| Program Data                      | <b>3</b> 000535018913 192.168.8.140     | 6.5.3 Build 120 | 192.168.8.30 |                | Global Scope       |              |                 |
| H- QA lester                      | A 00053501892E 192.168.8.155            | 6.5.3 Build 120 | 192.168.8.30 |                | Global Scope       |              |                 |
| H-Users                           | <b>8</b> 000535018934 192.168.8.136     | 6.5.3 Build 120 | 192.168.8.30 |                | Unlicensed Clients | Disconnected | 8/15/2006 5:1   |
| H-(R Xcalibur Global              | A 000535018943 192,168,8,145            | 6.5.3 Build 120 | 192,168,8,30 |                | Global Scope       |              | 10.00           |
| All thin clients                  | 8 000535018A1C 192 168 8 134            | 6 5 3 Build 120 | 192 168 8 30 |                | Unlicensed Clients | Recovering   | 8/15/2006 5:1   |
| Xcalibur Harm Manager             | 3 000535018020 192 168 8 144            | 6 5 3 Build 120 | 192 168 8 30 |                | Global Scope       | recording    | 011012000 011   |
| - Contractive Suite               | 3 000535018420 192.168.8.130            | 6 5 3 Build 120 | 192 168 8 30 |                | Global Scope       |              |                 |
| Database                          | 8 000535010424 192.100.0.13             | 6 E 2 Puild 120 | 102.160.0.30 |                | Unlicenced Clients | Disconnected | 9/15/2004 Ev    |
| E - Y Farin Fruit, End Servers    | 000505010402 192.100.0.101              | 0.5.5 Duild 120 | 192.100.0.30 |                | Clabel Cases       | Disconnected | 0/13/2000 3.2   |
| Contificator                      | 000535010A43 192.166.6.142              | 6.5.3 Dullu 120 | 192.160.0.30 |                | Global Scope       |              |                 |
| Software Depository               | 000535010451 192.168.8.14/              | 6.5.3 Build 120 | 192.160.0.30 |                | Glubal Scope       |              |                 |
| E Suitwale Repusitory             | A 000535018EBA 192.168.8.148            | 6.5.3 Build 120 | 192.168.8.30 |                | Global Scope       |              |                 |
| Backed un Siter                   | 000535018EC0 192.168.8.141              | 6.5.3 Build 120 | 192.168.8.30 |                | Global Scope       |              |                 |
| - Inaccipat Clients               | 000535018EE8 192.168.8.145              | 6.5.3 Build 120 | 192.168.8.30 |                | Global Scope       |              |                 |
| - R Unicensed Clients             | 00053501C435 192.168.8.223              | 6.5.3 Build 120 | 192.168.8.30 | TW@net8.qa8    | 192.168.8.223      | Alive        | 8/16/2006 8:2   |
| E A Find                          | 00053501C5F4 192.168.8.102              | 6.5.3 Build 120 | 192.168.8.30 |                | JackPC 6900        | Alive        | 8/16/2006 8:2   |
| Chip PC Client Devices            | 6 00053501CD36 192.168.8.103            | 6.5.3 Build 120 | 192.168.8.30 |                | JackPC 6900        | Alive        | 8/16/2006 8:2   |
| - Ch Sites                        | Attach Clients to Domain                | 6.5.3 Build 120 | 192.168.8.30 | User2@net8.qa8 | Global Scope       |              |                 |
| Default Ste                       | Block Devices 152                       | 6.5.3 Build 120 | 192.168.8.30 | User1@net8.qa8 | NG                 | Alive        | 8/16/2006 8:2   |
| Tasks                             | Unblock Devices 179                     | 6.5.3 Build 120 | 192.168.8.30 |                | Global Scope       |              |                 |
| E IP Scopes                       | 176                                     | 6.5.3 Build 120 | 192.168.8.30 |                | Global Scope       |              |                 |
|                                   | All Tasks 104                           | 6.5.3 Build 120 | 192.168.8.30 |                | JackPC 6900        | Alive        | 8/16/2006 8:2   |
| - ANG                             | Uiau 151                                | 6.5.3 Build 120 | 192.168.8.30 | User1@net8.qa8 | NG                 | Alive        | 8/16/2006 8:2   |
| 🕀 🤣 Front End Servers             | 101                                     | 6.5.3 Build 120 | 192.168.8.30 |                | JackPC 6900        | Alive        | 8/16/2006 8:2   |
| - June Clients                    | New window from Here                    |                 |              |                |                    |              |                 |
| Sa Users                          | New Taskpad View                        |                 |              |                |                    |              |                 |
| Production                        |                                         |                 |              |                |                    |              |                 |
| Active Directory Users and Comput | Delete                                  |                 |              |                |                    |              |                 |
|                                   | Refresh                                 |                 |              |                |                    |              |                 |
|                                   | Export List                             |                 |              |                |                    |              |                 |
| •                                 | Broportion                              |                 |              |                |                    |              |                 |
| rts the current list to a file.   | - Loberges                              |                 |              |                |                    |              |                 |

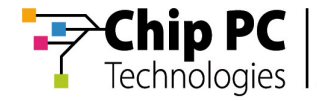

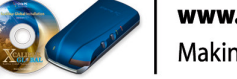

3) A new dialog box named **Export List...** will appear.

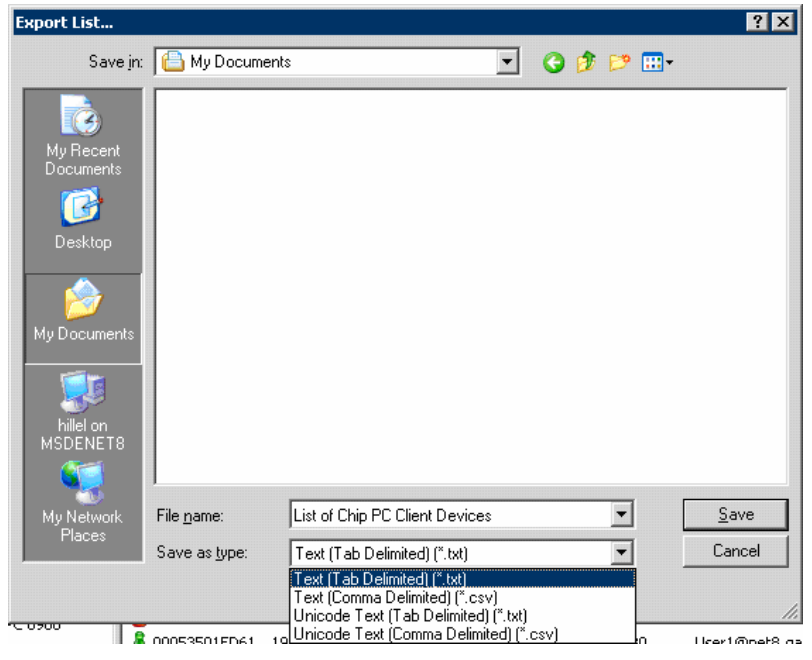

- 4) In the Export List... dialog, in the Save in drop list, select the directory where the query results will be saved. For illustration purposes, we will be using the directory My Documents throughout this document
- 5) In the **Export List...** dialog, in the **File name** field, enter a name for the file that will contain the query results. For illustration purposes, we will be using the name **List of Chip PC Client Devices** throughout this document.
- 6) In the Export List... dialog, in the Save as type drop list, select the type of delimited file you wish to create. For illustration purposes, we will be using the type Text (Tab Delimited)(\*.txt) throughout this document.
- 7) In the **Export List...** dialog, click the **Save** button to complete the process of exporting the query results to a file.
- 8) A new tab delimited text file named **List of Chip PC Client Devices** will be created in the **My Documents** directory (See next Chapter).

Chapter 3 - Save Query Results

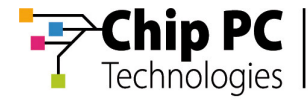

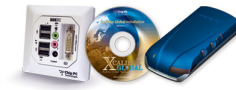

This page has intentionally been left blank

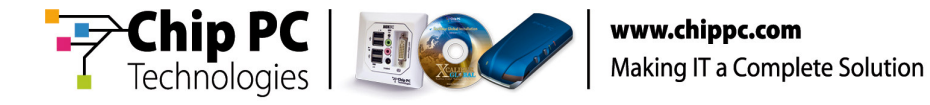

# Chapter 4 View MAC Addresses in Exported File

This chapter will explain how to access the list of MAC addresses in the file that was created in the previous chapter.

#### View MAC Addresses

1) Use any text editor application such as **Notepad** to open the file **List of Chip PC Client Devices.** that was created in the previous chapter.

| 📕 List of Chip PC Clie                                                                                                    | nt Devices.txt - Notep                                                                                                    | ad                                                                                                    |                                                                                                    |                                                                                                    | _ 6 ×                                                                                                    |
|----------------------------------------------------------------------------------------------------|----------------------------------------------------------------------------------------------------|----------------------------------------------------------------------------------------------------|----------------------------------------------------------------------------------------------------|----------------------------------------------------------------------------------------------------|----------------------------------------------------------------------------------------------------|
| <u>File E</u> dit F <u>o</u> rmat <u>V</u> ie                                                                                                    | ew <u>H</u> elp                                                                                                    |                                                                                                    |                                                                                                    |                                                                                                    |                                                                                                    |
| Devf ce MAC<br>Do053501872E<br>00053501882E<br>0005350188E2<br>0005350188E2<br>000535018845<br>000535018845<br>000535018843<br>00053501843<br>00053501843<br>000535018420<br>000535018420<br>000535018420<br>000535018420<br>000535018420<br>000535018420<br>000535018451<br>000535018458<br>000535018458<br>000550088<br>0005550088<br>000555008<br>000555008<br>000555008<br>00055 | 1 Address<br>192,168,8,132<br>192,168,8,141<br>192,168,8,141<br>192,168,8,141<br>192,168,8,138<br>192,168,8,138<br>192,168,8,139<br>192,168,8,140<br>192,168,8,144<br>192,168,8,144<br>192,168,8,144<br>192,168,8,144<br>192,168,8,144<br>192,168,8,144<br>192,168,8,144<br>192,168,8,144<br>192,168,8,144<br>192,168,8,144<br>192,168,8,144<br>192,168,8,144<br>192,168,8,144<br>192,168,8,144<br>192,168,8,144<br>192,168,8,151<br>192,168,8,150<br>192,168,8,150<br>192,168,8,151<br>192,168,8,151<br>193,168,152<br>194,152<br>194,152 | Sw Platform Serve<br>6.5.3 Build 120205<br>6.5.3 Build 120205<br>6.5.3 B | P 192 168.8.30<br>192 168.8.30<br>192 168.8.30 | Name Scope Name Last<br>Unitcensed Clients<br>Global Scope<br>Global Scope<br>Global Scope<br>Global Scope<br>Global Scope<br>Global Scope<br>Unitcensed Clients<br>Global Scope<br>Global Scope<br>Global Sco | State Last Report T :=<br>Disconnected 9/15//<br>KR_00053501881<br>KR_00053501881<br>KR_00053501881<br>KR_00053501881<br>KR_00053501892<br>KR_00053501892<br>Recovering 8/15/<br>Recovering 8/15/<br>KR_000535018A2<br>KR_000535018A2<br>KR_00535018A2<br>KR_00535018A2<br>KR_005550018A2 |
|                                                                                                    |                                                                                                    |                                                                                                    | 1 -                                                                                                    |                                                                                                    |                                                                                                    |
| 🍠 Start 🚺 🥭 ն                                                                                                    | 👌 📸 Xcalibur - [Conso                                                                                                    | le Root\ 📃 🔂 Document - WordPao                                                                                                    | l 🕒 My Documen                                                                                                    | ts 📴 List of Chip PC Client                                                                                                    | « 😏 🔂 8:30 AM                                                                                                    |

- 2) The first column of data displays the Device MAC address.
- 3) To locate **Unlicensed Clients** search the 6<sup>th</sup> column.